## Steps to avoid Missing Authentication for Critical Function

1. Telnet to device to port 9999

| O TCP/IP | Host: 10.4.52.62               |                            |  |
|----------|--------------------------------|----------------------------|--|
|          | ☑ History<br>Service: ○ Telnet | TCP port#: 9999            |  |
|          | $\odot$ SSH                    | SSH version: SSH2          |  |
|          | ⊖ 0ther                        | Protocol: UNSPEC           |  |
| ○ Serial | Port: COM21:                   | Lantronix CPR Port (COM21) |  |

- 2. Disable accept incoming connection in connect mode and set port to 0
  - So to channel 1(option 1) change port number to 0 and connect mode C0 to 00

| Change Setur:            |                                  |  |
|--------------------------|----------------------------------|--|
| Ø Server                 |                                  |  |
| 1 Channel 1              |                                  |  |
| 3 E-mail                 |                                  |  |
| 5 Expert                 |                                  |  |
| 6 Security               |                                  |  |
| 7 Defaults               |                                  |  |
| 8 Exit without save      |                                  |  |
| 9 Save and exit          | Your choice ? 1                  |  |
|                          |                                  |  |
| Baudrate (9600) ?        |                                  |  |
| I∕F Mode (4C) ?          |                                  |  |
| Flow (00) ?              |                                  |  |
| Port No (10001) ? 0      |                                  |  |
| ConnectMode (CO) ? 00    |                                  |  |
| Send '+++' in Modem Mode |                                  |  |
| show IP addr after 'RIN  | $\mathbf{G}^{\prime}$ (Y) f      |  |
| Huto increment source po | DPT (N):<br>A) /000\ /000\ /000\ |  |
| Pereto Pout (0) 2        | 07 .(0007 .(0007 .(0007          |  |
| DisCoppMode (00) ?       |                                  |  |
| FlushMode (00) ?         |                                  |  |
| DisConnTime (00:00) ?:   |                                  |  |
| SendChar 1 (00) ?        |                                  |  |
| SendChar 2 (00) ?        |                                  |  |
|                          |                                  |  |
| Change Setup:            |                                  |  |
| 0 Server                 |                                  |  |
| 1 Channel 1              |                                  |  |
| 3 E-mail                 |                                  |  |
| 5 Expert                 |                                  |  |
| 5 Security               |                                  |  |
| 9 Evit without any       |                                  |  |
| 9 Saue and exit          | Voun choice 2                    |  |
| and exit                 | TOUR CHOICE :                    |  |

- 3. Set the default password and enable Telnet Authentication
  - ➢ Goto security (option 6) and set below options.
    - . Enhanced password should be Y
    - . Change password Y and set password as you need.
    - Eg: here password set to "newpassword"
    - . Telnet Authentication to Y

| Change Setup:<br>Ø Server<br>1 Channel 1<br>3 E-mail<br>5 Expert<br>6 Security<br>7 Defaults<br>8 Exit without save<br>9 Save and exit Your choice ? 6  |
|----------------------------------------------------------------------------------------------------|
| Disable SNMP (Y) ?                                                                                                    |
| Disable Telnet Setup (N) ?                                                                                                    |
| Disable TFTP Firmware Update (N) ?                                                                                                    |
| Disable Port 77FEh (N) ?                                                                                                    |
| ??FEh Access Mode (0=Read & Write, 1=Read Only): (0) ?                                                                                                  |
| Disable Web Server (N) ?                                                                                                    |
| Disable Web Setup (N) ?                                                                                                    |
| Disable ECHO ports (Y) ?                                                                                                    |
| Enable Enhanced Password (Y) ?                                                                                                    |
| Change the Password (N) ? Y                                                                                                    |
| Enter Password : newpassword                                                                                                    |
| Disable Port 77FØh <n> ?</n>                                                                                                    |
| Enable Telnet Authentication (N) ? Y                                                                                                    |
| Change Setup:<br>Ø Server<br>1 Channel 1<br>3 E-mail<br>5 Expert<br>6 Security<br>7 Defaults<br>8 Exit without save<br>9 Save and exit<br>Your choice ? |

- Save and reboot.
  - . Select option 9 to save and reboot the device.